# INSTRUCTIONS FOR SEARCHING AND SELECTING COURSES USING THE DUAL ENROLLMENT STUDENT PORTAL

**STEP 1:** USE the following link to log into your MDC Account:

http://destudent.mdc.edu

| MDConnect                                             |  |
|-------------------------------------------------------|--|
| Username(e.g. john.smith001)                          |  |
| Password                                              |  |
| Select a Language                                     |  |
| Sign In <ul> <li>Enable Screen Reader Mode</li> </ul> |  |

**NOTE:** Students that are NOT part of the Dual Enrollment Program will not be able to access the shared portal. In this instance, students will receive the following message:

| Favorites 🔻 | Main Menu 🔻 >                                  | MDC Dual Enrollment 🔻 > Dual Enrollment - Select Term                                                                                               |
|-------------|------------------------------------------------|----------------------------------------------------------------------------------------------------|
|             | ami Dade<br>College                            |                                                                                                    |
| _           |                                                |                                                                                                    |
| Ui<br>i.e   | nfortunately, you have<br>Academic Plan : 3017 | anded on the wrong navigation. This is link is designated for Non-Degree Dual Enrollment Students only<br>8. Please navigate to the Student Center. |
|             |                                                | Student Center                                                                                                    |
|             |                                                |                                                                                                    |
|             |                                                |                                                                                                    |

If you receive this message **AND** are a dual enrollment student, please notify your assigned dual enrollment coordinator to ensure that your admissions application on file is for Dual Enrollment.

## **STEP 2:** Select Term for Dual Enrollment Registration

| Miami Dade                                                                                                    |                                                                                                    |                                                                                                    |                                                                                                    |
|----------------------------------------------------------------------------------------------------|----------------------------------------------------------------------------------------------------|----------------------------------------------------------------------------------------------------|----------------------------------------------------------------------------------------------------|
| College                                                                                                    |                                                                                                    |                                                                                                    |                                                                                                    |
|                                                                                                    |                                                                                                    |                                                                                                    |                                                                                                    |
|                                                                                                    |                                                                                                    |                                                                                                    |                                                                                                    |
|                                                                                                    |                                                                                                    |                                                                                                    |                                                                                                    |
| Select a Term                                                                                                    |                                                                                                    |                                                                                                    |                                                                                                    |
| If you see wrong so                                                                                                    | hool name on the below list, we have an                                                                                                    | option to change in the                                                                                                | next step. Please select term and proceed.                                                                                                    |
| Select a term                                                                                                    |                                                                                                    |                                                                                                    |                                                                                                    |
| Term                                                                                                    | School Name                                                                                                    | Career                                                                                                    | Institution                                                                                                    |
| O Fall 2021                                                                                                    | Robert Morgan Educ Center                                                                                                    | Undergraduate                                                                                                    | Miami Dade College                                                                                                    |
| graduation, subseq<br>fail or withdraw from<br>eligible.<br>• Students must me                                                                                                    | ent postsecondary admission, and financia<br>a course cannot repeat the same course a<br>et statutory eligibility requirements to partic<br><b>Statutes</b> . Students must maintain a 2.0 MD<br>gram. | al aid eligibility at MDC or<br>as a Dual Enrollment stude<br>ipate in the dual enrollmen<br>C GPA as well as a 3.0 un | another college/university. Students who<br>ent, but can enroll in other courses, if<br>nt program as <b>set forth in Section</b><br>weighted high school GPA to continue |
| eligibility in the prog                                                                                                    | ned at MDC will transfer to any Florida publ                                                                                                    | lic college or university offe                                                                                         | ering that course with the same prefix and                                                                                                    |
| College credit ean     number.                                                                                                    |                                                                                                    |                                                                                                    |                                                                                                    |
| <ul> <li>1007.271, Florida 3</li> <li>eligibility in the prog</li> <li>College credit ean number.</li> <li>Upon high school credit, the application</li> </ul>                      | graduation, if students do not attend the sa<br>n of transfer credit may vary at the receivin                                                                                                    | me college or university wing institution.                                                                             | here they earned the Dual Enrollment                                                                                                    |
| 1007.271, Florida<br>eligibility in the pro-<br>eligibility in the pro-<br>eligibility in the pro-<br>eligibility in the pro-<br>eligibility in the pro-<br>credit, the application | graduation, if students do not attend the sa<br>on of transfer credit may vary at the receivin<br>Go to Sele                                                                                           | me college or university wing institution.                                                                             | here they earned the Dual Enrollment                                                                                                    |
| <ul> <li>1007.271, Florida</li> <li>eligibility in the program</li> <li>College credit earn number.</li> <li>Upon high school credit, the application</li> </ul>                    | graduation, if students do not attend the sa<br>on of transfer credit may vary at the receivin<br>Go to Sele                                                                                           | me college or university was institution.                                                                              | here they earned the Dual Enrollment                                                                                                    |

**NOTE:** Read MDC's dual enrollment credit & grading policies before selecting courses.

#### Question: What happens if I changed schools, or my school is listed incorrectly?

**Answer:** Select the school of record before continuing on to the next step. You will have the option of changing schools when you navigate to the '*Go to Select Classes*' page.

## STEP 3: Add Classes to Your Shopping Cart

| G  | tudent ID:                                                                        |                                                 |                         |                                              |                    |         |                                             |                                                              |                                         |                           |   |   |
|----|-----------------------------------------------------------------------------------|-------------------------------------------------|-------------------------|----------------------------------------------|--------------------|---------|---------------------------------------------|--------------------------------------------------------------|-----------------------------------------|---------------------------|---|---|
| -  | arm. 2                                                                            | 217                                             |                         | Eall 2021                                    |                    |         |                                             | Status: A                                                    | pproved                                 | hedule                    |   |   |
|    |                                                                                   | 1000500                                         |                         | - un 2021                                    | Etwo               |         |                                             | Validate mu                                                  | class choices                           | and dule                  |   |   |
| S  | chool Code: 10                                                                    | 01000532                                        | 26                      | Robert Morgai                                | n Educ Cent        | er      |                                             | validate my                                                  | Class choices                           |                           |   |   |
| C  | hange School:                                                                     | 10100                                           | 00412                   |                                              |                    | -       |                                             |                                                              |                                         |                           |   |   |
| N  | iew School Cod                                                                    | e: [[10:100                                     | 00412                   | Indian                                       | River State        | College |                                             |                                                              |                                         |                           |   |   |
|    |                                                                                   |                                                 |                         |                                              |                    |         |                                             |                                                              |                                         |                           |   |   |
| Se | elect Choices                                                                     | and Sav                                         | e!                      |                                              |                    |         |                                             |                                                              |                                         |                           |   |   |
| N  | My Class Choices                                                                  |                                                 |                         |                                              |                    |         |                                             |                                                              |                                         |                           |   |   |
|    |                                                                                   |                                                 |                         |                                              | an Aller C.        |         | and the second                              |                                                              | Approved                                |                           |   |   |
|    | Class Nbr                                                                         | Search                                          | Subject                 | Area Catalo                                  | bg NDF St          | ection  | Description                                 |                                                              | By<br>Counselor                         | Enrolled                  |   |   |
|    | Class Nbr<br>1 1003                                                               | Search                                          | ACG                     | 2021L                                        | L 1                | ection  | Financial Ac                                | ct Lab                                                       | By<br>Counselor                         | Enrolled                  | + |   |
|    | Class Nbr<br>1 1003<br>2 4151                                                     | Search<br>Q<br>Q                                | ACG<br>MAT              | 20211<br>1033                                | L 1                | ection  | Financial Ac<br>Intermediate                | ct Lab<br>Algebra                                            | By<br>Counselor                         | Enrolled                  | + | - |
|    | Class Nbr<br>1 1003<br>2 4151                                                     | Search<br>Q<br>Q                                | ACG<br>MAT              | 20211<br>1033                                | L 1                | ection  | Description<br>Financial Ac<br>Intermediate | ect Lab<br>Algebra                                           | By<br>Counselor                         | Enrolled                  | + | - |
| N  | Class Nbr<br>1 1003<br>2 4151<br>Iy Class Alterr<br>Class Nbr                     | Search<br>Q<br>Q<br>natives<br>Search           | ACG<br>MAT<br>Rank      | Area Catalo<br>20211<br>1033<br>Subject Area | Catalog Nb         | or Sec  | Description<br>Financial Ac<br>Intermediate | oct Lab<br>Algebra                                           | By<br>Counselor                         | Enrolled<br>Enrolled      | * | - |
| N  | Class Nbr<br>1 1003<br>2 4151<br>V Class Alterr<br>Class Nbr<br>1 7110            | Search<br>Q<br>Q<br>natives<br>Search<br>Q      | ACG<br>MAT<br>Rank      | Area Catalo<br>20211<br>1033<br>Subject Area | Catalog Nb         | or Sec  | Etion Description                           | ct Lab<br>Algebra<br>ption                                   | By<br>Counselor                         | Enrolled<br>Chrolled      | * | - |
| N  | Class Nbr<br>1 1003<br>2 4151<br>1 Class Alterr<br>Class Nbr<br>1 7110<br>2 11142 | Search<br>Q<br>Q<br>natives<br>Search<br>Q<br>Q | ACG<br>MAT<br>Rank<br>2 | Subject Area                                 | Catalog Nt<br>1120 | or Sec  | Element                                     | et Lab<br>e Algebra<br>ption<br>en Italian 1<br>coblecture 1 | By<br>By<br>Approved<br>by<br>Counselor | Enrolled<br>X<br>Enrolled | • |   |

On the *Dual Enrollment – Select Your Classes* page, you will be able to:

- 1) Indicate a change of school
- 2) Search and select your new school
- 3) Search for courses to add to the shopping cart

|                                                          | s 🔻 Main                                                                                                    | Menu 🔻 > M                                                                                                    | 1DC Dual En                                       | rollment 🔻 > Dua                                                                | al Enrollment - Select                                                                                                    | t Term                                         |                  |
|----------------------------------------------------------|----------------------------------------------------------------------------------------------------|----------------------------------------------------------------------------------------------------|---------------------------------------------------|---------------------------------------------------------------------------------|----------------------------------------------------------------------------------------------------|------------------------------------------------|------------------|
| Л                                                        | Miami I<br>Colle                                                                                                    | Dade<br>ge                                                                                                    | -                                                 |                                                                                 | _                                                                                                    | -                                              | _                |
| Stud                                                     | ent Enrollme                                                                                                    | ent                                                                                                    |                                                   |                                                                                 |                                                                                                    |                                                |                  |
| Sear                                                     | ch Result                                                                                                    | ts                                                                                                    |                                                   |                                                                                 |                                                                                                    |                                                |                  |
| Miam                                                     | i Dade College                                                                                                    | e   Fall 2021                                                                                                    |                                                   |                                                                                 |                                                                                                    |                                                |                  |
| The f<br>Num                                             | 'ollowing class<br>ber is exactly '                                                                                          | es match your searc<br>1033', Show Open (                                                                                                    | h criteria Cou<br>Classes Only                    | urse Subject: MAT -<br>: Yes                                                    | Mathematics, Cours                                                                                                    | Open                                           |                  |
| eturn t<br>248 cl                                        | to Student Enro                                                                                                    | ollment                                                                                                    |                                                   | ew Search                                                                       | Modify Sear                                                                                                    | ch                                             |                  |
|                                                          | lass section                                                                                                    | (s) found                                                                                                    |                                                   |                                                                                 |                                                                                                    |                                                |                  |
| -M                                                       | IAT 1033 - Int                                                                                                    | <b>(s) found</b><br>termediate Algebra                                                                                                    | a                                                 |                                                                                 |                                                                                                    |                                                |                  |
| Class                                                    | AT 1033 - Int                                                                                                    | (s) found<br>termediate Algebra<br>Days & Times                                                                                                    | Room                                              | Instructor                                                                      | Meeting Dates                                                                                                    | Status                                         |                  |
| Class<br>4151                                            | IAT 1033 - Int<br>Section<br>1-LEC<br>Main Sess                                                                              | (s) found<br>termediate Algebra<br>Days & Times<br>MoWe 5:40PM -<br>6:55PM                                                                                                    | Room<br>TBA                                       | Instructor<br>Staff                                                             | Meeting Dates<br>08/23/2021 -<br>12/17/2021                                                                                                    | Status                                         | Select           |
| Class<br>4151<br>Class                                   | AT 1033 - Int<br>Section<br>1-LEC<br>Main Sess<br>Section                                                                    | (s) found<br>termediate Algebra<br>Days & Times<br>MoWe 5:40PM -<br>6:55PM<br>Days & Times                                                                                       | Room<br>TBA<br>Room                               | Instructor<br>Staff<br>Instructor                                               | Meeting Dates<br>08/23/2021 -<br>12/17/2021<br>Meeting Dates                                                                                                    | Status<br>Status                               | Select           |
| Class<br>4151<br>Class<br>7691                           | IAT 1033 - Int<br>Section<br>1-LEC<br>Section<br>1-LEC<br>Twelve Wk                                                          | (s) found<br>termediate Algebra<br>Days & Times<br>MoWe 5:40PM -<br>6:55PM<br>Days & Times<br>MoWe 5:40PM -<br>7:05PM                                                            | Room<br>TBA<br>Room<br>TBA                        | Instructor<br>Staff<br>Instructor<br>Staff                                      | Meeting Dates           08/23/2021 -           12/17/2021           Meeting Dates           09/27/2021 -           12/17/2021                                                                                             | Status<br>Status<br>Status                     | Select           |
| Class<br>4151<br>Class<br>7691<br>Class                  | IAT 1033 - Int<br>Section<br>1-LEC<br>Main Sess<br>Section<br>1-LEC<br>Twelve Wk<br>Section                                  | (s) found<br>termediate Algebra<br>Days & Times<br>MoWe 5:40PM -<br>6:55PM<br>Days & Times<br>MoWe 5:40PM -<br>7:05PM<br>Days & Times                                            | Room<br>TBA<br>TBA<br>TBA<br>Room                 | Instructor<br>Staff<br>Instructor<br>Staff<br>Instructor                        | Meeting Dates           08/23/2021 -           12/17/2021           Meeting Dates           09/27/2021 -           12/17/2021           Meeting Dates                                                                     | Status<br>Status<br>Status<br>Status           | Select           |
| Class<br>4151<br>Class<br>7691<br>Class<br>7543          | AT 1033 - Int<br>Section<br>1-LEC<br>Main Sess<br>Section<br>1-LEC<br>Twelve Wk<br>Section<br>1-LEC<br>Eight Wk 1            | (s) found<br>termediate Algebra<br>Days & Times<br>MoWe 5:40PM -<br>6:55PM<br>Days & Times<br>MoWe 5:40PM -<br>7:05PM<br>Days & Times<br>TuTh 7:05PM -<br>8:20PM                 | Room<br>TBA<br>Room<br>TBA<br>Room<br>TBA         | Instructor<br>Staff<br>Instructor<br>Staff<br>Instructor<br>Staff<br>Staff      | Meeting Dates           08/23/2021 -           12/17/2021           Meeting Dates           09/27/2021 -           12/17/2021           Meeting Dates           08/23/2021 -           12/17/2021                         | Status<br>Status<br>Status<br>Status           | Select<br>Select |
| Class<br>4151<br>Class<br>7691<br>Class<br>7543<br>Class | AT 1033 - Int<br>Section<br>1-LEC<br>Main Sess<br>Section<br>1-LEC<br>Twelve Wk<br>Section<br>1-LEC<br>Eight Wk 1<br>Section | (s) found<br>termediate Algebra<br>Days & Times<br>MoWe 5:40PM -<br>6:55PM<br>Days & Times<br>MoWe 5:40PM -<br>7:05PM<br>Days & Times<br>TuTh 7:05PM -<br>8:20PM<br>Days & Times | Room<br>TBA<br>Room<br>TBA<br>Room<br>TBA<br>Room | Instructor<br>Staff<br>Instructor<br>Staff<br>Instructor<br>Staff<br>Instructor | Meeting Dates           08/23/2021 -           12/17/2021           Meeting Dates           09/27/2021 -           12/17/2021           Meeting Dates           08/23/2021 -           10/15/2021           Meeting Dates | Status<br>Status<br>Status<br>Status<br>Status | Select<br>Select |

The search function will let you know whether a class is open or closed. It will provide meeting dates and times. Click on the section to see the instruction modality (in-person, blended, Online, or MDC LIVE).

### \*\*IMPORTANT:

- 1. Don't Forget to Save the Courses to your shopping cart.
- 2. Remember to validate your class choices, as this will help determine whether you are eligible to take the courses that you have selected. The system will screen for any pre-requisite or co-requisite courses as well as other determining factors.
- **3.** You will see all classes that have been approved by your secondary school counselor. All approved classes will be locked. You will be not be able to change a course once it is approved.
- **4.** A green check indicates that you have been enrolled in a class. A red X means that you have not been enrolled.
- 5. When selecting My Class Alternatives, you can select different sections of the same course as well as different courses. If one of your class choices is closed by the time your enrollment request reaches MDC, the Dual Enrollment Coordinator will choose the alternate course that you <u>rank #1</u>. Please rank your alternate courses in terms of preference.